## Ⅲ メールアドレス・パスワードの変更

メールアドレス及びパスワードは、随時変更することが可能です。 以下の手順に従って、設定してください。

1 たつの市支払明細照会システムのURLにアクセスする。

URL: <u>https://meisai.lg-payment.com/tatsunocity/</u>※市ウェブサイトの会計課ページからもアクセスできます。

## 2 システムにログインする。

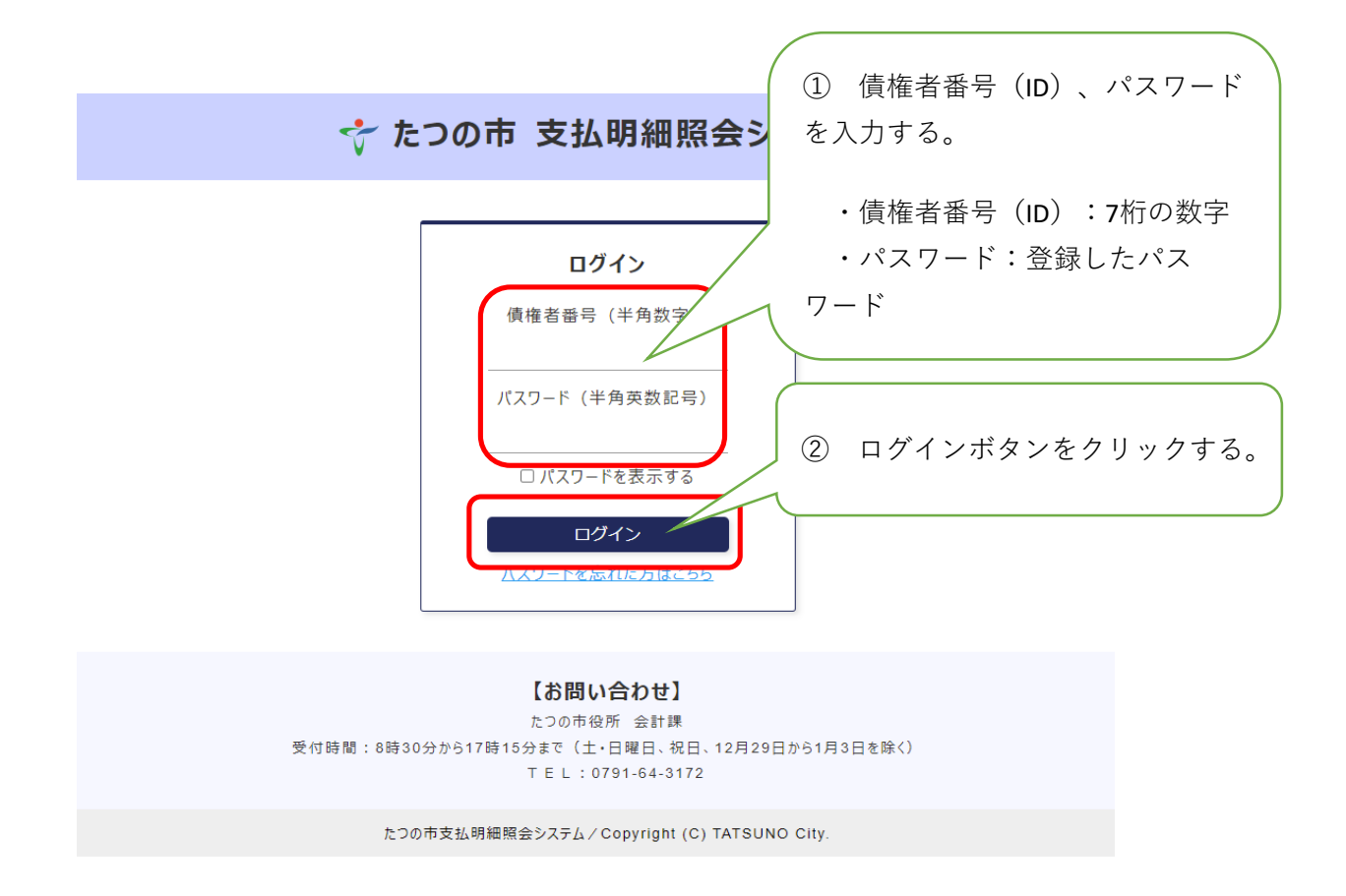

3 メールアドレス・パスワードの変更ボタンをクリックする。

| トップへ<br>トップへ                                                                                                    | የዕト |  |  |  |
|----------------------------------------------------------------------------------------------------|-----|--|--|--|
| ᅷ たつの市 支払明細照会システム                                                                                                    |     |  |  |  |
| ○○株式会社××支店様 の支払情報のご案内                                                                                                    |     |  |  |  |
| 支払日 2024年08月15日 ▼ ●                                                                                                    |     |  |  |  |
| 振込日が休日(土曜日、日曜日、および祝日)にあたる場合、その日後の最も近い休日でない日が振込日になります。                                                                                                    |     |  |  |  |
| PDFダウンロード                                                                                                    |     |  |  |  |
| PDEダウンロード                                                                                                    |     |  |  |  |
| PDFダウンロード                                                                                                    |     |  |  |  |
| PDFダウンロード<br>PDFファイルの閲覧には Adobe Acrobat Reader が必要です。同ソフトがインストールされていない場合には、アドビシステムズ社より無料で配布されておりますので、ダウンロードしてご利用ください。<br>Cat Adobe<br>Acrobat Reader<br>アドビシステムズ社ホームページへ |     |  |  |  |

4 メールアドレス・パスワード変更可画面に入力する。

| メールアドレス・パスワードの変更                                                                                                    |
|----------------------------------------------------------------------------------------------------|
| 以下の項目を入力してください。                                                                                                    |
| バスワードは、半角の数字とアルファベット(大文字または小文字)をそれぞれ1つ以上使い、8文字以上10文字以内で入力してください。バスワードに記号を含<br>めることは可能です。                                               |
| バスワード    現在のパスワード (必須)    半角英数(記号可)    ①                                                                                               |
| <u>半角英数(記号可)</u><br>②                                                                                                    |
| 新しいパスワード(確認用) ( <b>変更しない場合は入力する必要はありません</b> )<br>半角英数(記号可)<br>③<br>ロバスワードを表示する                                                         |
| メールアドレス<br>現在のメールアドレス<br>test test@testtest.jp                                                                                         |
| 新しいメールアドレス<br>半角英数記号<br>5                                                                                                    |
| 新しいメールアドレス(確認用)<br><b>半角英数記号</b><br><b>6</b>                                                                                           |
| メールアドレスを登録・変更する場合は、確認画面で登録コードの入力が必要になります。内容を確認するボタンをクリックする前に、迷惑メールになら<br>ないように、kaikei@city.tatsuno.lg.jpからのメール受信を許可する設定を行ってください。<br>戻る |

<sup>○○</sup>株式会社××支店様

- ① 現在のパスワード :現在のパスワードの入力(必須) ② 新しいパスワード :パスワードを変更する場合のみ、任意のパスワード を入力してください。 ※半角英数字8文字~10文字。(記号も可) (例) 1234abcd  $\Rightarrow$  〇 1234abcd!  $\Rightarrow$   $\bigcirc$ 123abc  $\Rightarrow \times$  (7文字) 123456789 ⇒ × (数字のみ) ③ 新しいパスワード(確認用) :パスワードを変更する場合のみ、確認のため、②で 入力したパスワードを再度入力してください。 ④ 現在のメールアドレス :メールアドレスを削除する場合のみ、「削除」に チェックを入れてください。 ※登録済みのアドレスを引き続き使用する場合や新し いメールアドレスを登録する場合はチェック不要です。 ⑤ 新しいメールアドレス :新しいメールアドレスを登録する場合のみ入力。 ⑥ 新しいメールアドレス(確認用) :新しいメールアドレスを登録する場合のみ、確認の ため、⑤で入力したメールアドレスを再度入力してく ださい。
- ⑦ 入力後、確認ボタンをクリックする。

[注意] メールアドレスのみの変更であっても、①現在のパスワード(必須)は入力が必要です。

5-1 【メールアドレスを登録した場合】 ※メールアドレスを登録していない場合⇒5-2へ 登録したメールアドレスに登録コードが送信される。(コード有効時間は1時間)

| 差出人: 宛先:<br>件名: たつの市支払明細照会システム メールアドレス登録確認(登録コードの送付) 日時: Wed, 21 Aug 2024 15:06:10 +0900 (JST)                                        |
|----------------------------------------------------------------------------------------------------|
| ○○株式会社 ××支店様<br>「たつの市支払明細照会システム」をご利用いただき、誠にありがとうございます。                                                                                |
| メールアドレスの登録がおこなわれましたので、登録コードをお知らせいたします。登録コードを確認画面に入力して下さい。(登録コードの有効時間は約1時間です。)<br>登録コード:125574<br>なお、このメールはシステムから自動的に送信しており、ご返信いただけません |

- 6-1 入力内容を確認し、登録コードを入力後、更新ボタンをクリックして登録を完了させる。
  - ① 入力内容を確認し、登録コードを入力後、更新ボタンをクリックする。

|                                                                                  | 📌 たつの市 支払明細照会システム                                                                                                    |
|----------------------------------------------------------------------------------|----------------------------------------------------------------------------------------------------|
|                                                                                  |                                                                                                    |
|                                                                                  |                                                                                                    |
| 会社××支店様                                                                          |                                                                                                    |
| ルアドレス・パスワード変更                                                                    | 1の確認                                                                                                    |
| の内容でメールアドレス・パスワー                                                                 | ードを変更します。                                                                                                    |
| ▶ バスワード                                                                          |                                                                                                    |
| 3edcvfr4                                                                         |                                                                                                    |
| ▶ メールアドレス                                                                        |                                                                                                    |
| test-test@testtest.jp                                                            |                                                                                                    |
| メールアドレスが新規登録また<br>してください。届かない場合、:<br>再度メールアドレスをご確認の<br>登録コード:<br>登録コードを入力し、「登録」」 | は更新されています。入力されたメールアドレスに登録コードを送信しました。メールに記載されている登録コードを入力<br><ールアドレスの入力が誤っているか、迷惑メールフィルターで拒否されている可能性があります。「戻る」ボタンを押下し、<br>いうえ、入力を行ってください。 |
|                                                                                  | 戻る更新                                                                                                    |

たつの市支払明細照会システム / Copyright (C) TATSUNO City.

② 確認メッセージが表示されるので、OKボタンをクリックする。

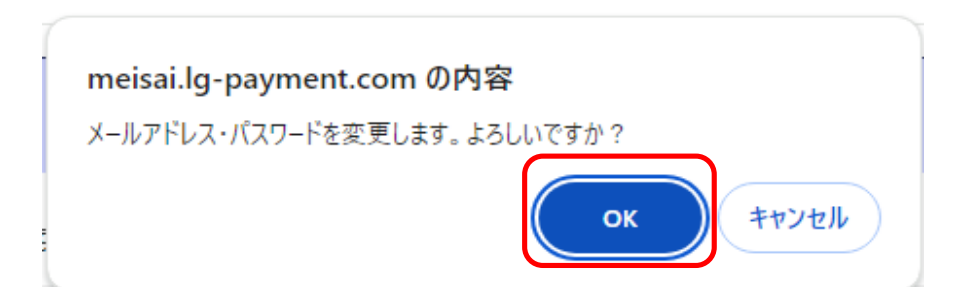

③ 変更完了画面が表示される。

| トップへ                                     |                                                                | ログアウト |
|------------------------------------------|----------------------------------------------------------------|-------|
|                                          | ᅷ たつの市 支払明細照会システム                                              |       |
| < トップへ戻る                                 |                                                                |       |
| ○○株式会社××支店様                              |                                                                |       |
| メールアドレス・パスワード変更                          | 完了                                                             |       |
| メールアドレス・バスワード変更が完了<br>以下のメールアドレスにメールアドレス | 了しました<br>ス・パスワード変更のお知らせメールを送信しました                              |       |
| ▶ test-test@testtest.jp<br>メールを確認してください。 |                                                                |       |
|                                          | トップ画面へ                                                         |       |
|                                          | メールアドレス・パスワードの変更<br>たつの市支払明細照会システム/Copyright (C) TATSUNO City. |       |

- ④ 登録したメールアドレスにメールが受信されているか確認してください。
  - ・差出人アドレス : <u>kaikei@city.tatsuno.lg.jp</u>
  - ・件名 : たつの市支払明細照会システム

メールアドレス・パスワード変更のお知らせ

- 5-2 【メールアドレスを登録していない場合】
  - ① 入力内容を確認し、更新ボタンをクリックする。

| トップへ                     |                                            | <br>ወグアウト |
|--------------------------|--------------------------------------------|-----------|
|                          | ᅷ たつの市 支払明細照会システム                          |           |
| 4 戻る                     |                                            |           |
| ○○株式会社××支店様              |                                            |           |
| メールアドレス・パスワード変更の         | 確認                                         |           |
| 以下の内容でメールアドレス・バスワード      | 変更します。                                     |           |
| ▶ パスワード<br>3edcvfr4      |                                            |           |
| ▶ <b>メールアドレス</b><br>変更なし |                                            |           |
|                          | 戻る 更新                                      |           |
|                          |                                            |           |
|                          | メールアドレス・パスワードの変更                           |           |
|                          | たつの市支払明細照会システム/Copyright (C) TATSUNO City. |           |

## ②変更完了した画面が表示される。

| トップへ                   |                                                               | ログアウト |
|------------------------|---------------------------------------------------------------|-------|
| 4                      | たつの市 支払明細照会システム                                               |       |
| ◆ トップへ戻る               |                                                               |       |
| ○○株式会社××支店様            |                                                               |       |
| メールアドレス・パスワード変更完了      |                                                               |       |
| メールアドレス・パスワード変更が完了しました |                                                               |       |
|                        | トップ曲面へ                                                        |       |
|                        |                                                               |       |
|                        | メールアドレス・パスワードの変更<br>たつの市支払期指照会システム/Copyright (C) TATSUNO City |       |
|                        | .,                                                            |       |